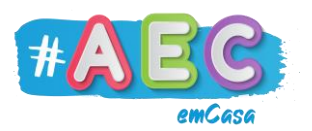

## **Guia Windows 3**

"Gerir janelas no Windows"

## Maximizar e Diminuir

Quando **maximizamos** uma janela, esta vai passar a ocupar todo o ecrã do computador.

Quando **diminuímos** uma janela, esta já não vai ocupar todo o ecrã do computador, vai ficar mais pequena.

Para maximizar uma janela, clicamos neste botão:

Para **diminuir** uma janela, clicamos neste botão:

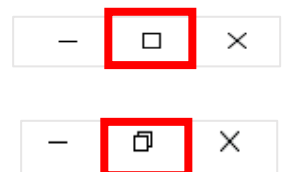

Janela **diminuída**:

|                        |                                                                                                    | HH-   |
|------------------------|----------------------------------------------------------------------------------------------------|-------|
| Reistigan              | 🙀 🛛 😨 🔲 🗢 Explorador de Ficheiros — 🗖 X                                                                                                    | 747   |
|                        | Ficheiro Base Partilhar Ver Meximizer                                                                                                    | -00   |
| Estable                | Image: Construction         Image: Construction                                                                                                    |       |
|                        | ← → ← ↑ ★ → Acesso Rápido 🖉 🗸 🖉                                                                                                    | -     |
| N /                    | # Accesso Rápido V Pastas frequentes (7)                                                                                                    |       |
| Срем                   | Ambiente de tal # Ambiente de tabaho Inserte de tabaho Inserte de | D     |
| Ziesa                  | Coursentions # Imagene PAECencess     Model     Sete PC     Sete PC     Sete PC                                                                                                    | i.e.  |
| 19                     | Maia Videos                                                                                                    | NU    |
|                        | Esta PC > Ficheiros recentes (20)                                                                                                    | =     |
|                        | a hade                                                                                                    |       |
| WF-C                   | 27 km                                                                                                    |       |
|                        |                                                                                                    | 21    |
| Escreva aqui para proc | curar 🕂 🔚 💼 📲 🔽 🕃 🚺 💁 🌍                                                                                                    | 14:43 |

Janela **maximizada**:

| 📲 🔄 📑 Explorador de Hicheros — 🖸 🗴                       |                          |                               |                           |                        |                                                       |      |                                             |  |  |
|----------------------------------------------------------|--------------------------|-------------------------------|---------------------------|------------------------|-------------------------------------------------------|------|---------------------------------------------|--|--|
| Ficheiro Base Partilha                                   | r Ver                    |                               |                           |                        |                                                       |      | ^                                           |  |  |
| Afixar em Copiar Colar<br>Acesso Rápido                  | Cortar<br>Copiar caminho | Mover Copiar<br>para " para " | Mudar<br>o nome pasta     | Propriedades Histórico | Selecionar tudo<br>Desmarcar tudo<br>Inverter seleção |      |                                             |  |  |
| Área de Transfi                                          | erênda                   | Organizar                     | Novo                      | Abrir                  | Selecionar                                            |      |                                             |  |  |
| ← → ~ ↑ 🖈 > Ao                                           | esso Rápido              |                               |                           |                        |                                                       | ~ ©  | Procurar em Acesso Rápido 💦 🔎               |  |  |
| 🖈 Acesso Rápido                                          | ✓ Pastas frequent        | es (7)                        |                           |                        |                                                       |      |                                             |  |  |
| Ambiente de tral #     Transferências #     Documentos # | Ambie<br>Este PO         | nte de trabalho               | Transferências<br>Este PC | Documentos<br>Este PC  | Este PC                                               | No.  | #AECemcasa<br>Est\Ambiente de trabalho<br># |  |  |
| E Imagens #                                              | Este PC                  |                               | Videos<br>Este PC         |                        |                                                       |      |                                             |  |  |
| Música<br>Videos                                         | > Ficheiros recent       | es (20)                       |                           |                        |                                                       |      |                                             |  |  |
| <ul> <li>OneDrive</li> </ul>                             |                          |                               |                           |                        |                                                       |      |                                             |  |  |
| Este PC                                                  |                          |                               |                           |                        |                                                       |      |                                             |  |  |
| 🥏 Rede                                                   |                          |                               |                           |                        |                                                       |      |                                             |  |  |
|                                                          |                          |                               |                           |                        |                                                       |      |                                             |  |  |
|                                                          |                          |                               |                           |                        |                                                       |      |                                             |  |  |
|                                                          |                          |                               |                           |                        |                                                       |      |                                             |  |  |
|                                                          |                          |                               |                           |                        |                                                       |      |                                             |  |  |
|                                                          |                          |                               |                           |                        |                                                       |      |                                             |  |  |
| 27 itens                                                 |                          |                               |                           |                        |                                                       |      | 811 9                                       |  |  |
| 🗄 🔎 Escreva aqu                                          | ui para procurar         | R                             |                           | ol 🖸 🖸 😒               | 9                                                     | ^ %D | 🌈 🕼 POR 21/05/2020 🤜                        |  |  |
|                                                          |                          |                               |                           |                        |                                                       |      |                                             |  |  |

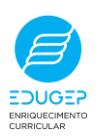

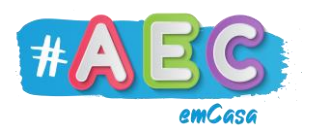

## Minimizar e Fechar:

Quando **minimizamos** uma janela ela fica "escondida" na Barra de Tarefas. Normalmente, **minimizamos** uma janela quando não precisamos dela agora, mas vamos precisar dela mais tarde.

Quando **fechamos** uma janela ela "desaparece" e já não a vemos na Barra de Tarefas. Para a abrirmos novamente, precisamos de voltar a abrir a pasta ou programa.

Normalmente, **fechamos** uma janela quando já não vamos voltar a precisar dela.

Para **minimizar** janelas, usamos este botão:

Para **fechar** janelas, usamos este botão:

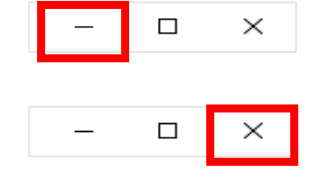

Quando uma janela está **minimizada**, ela fica com traço azul por baixo. Para voltar a mostrar a janela **minimizada** basta clicar-lhe com o botão esquerdo do rato.

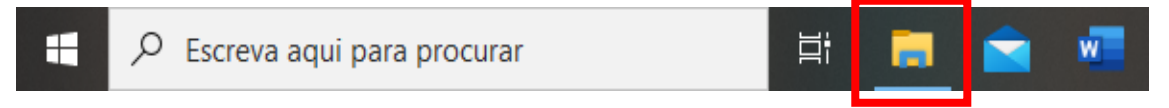

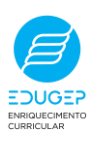

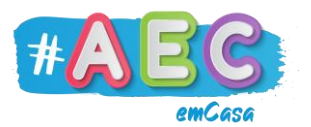

## Mover e redimensionar

Se clicarmos na parte superior da janela com o botão esquerdo do rato e arrastarmos, conseguimos **mover** a janela.

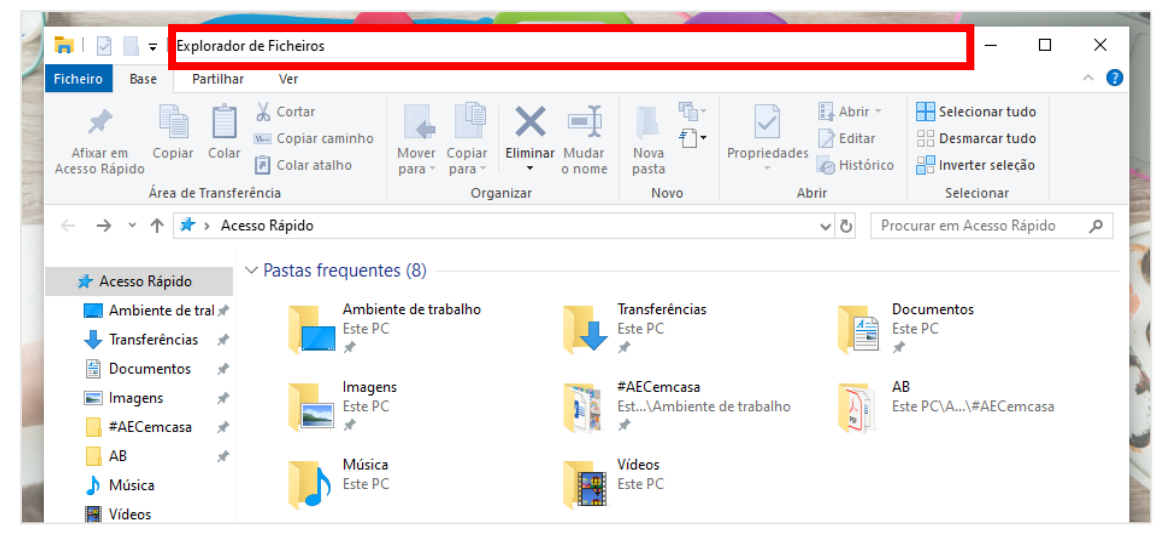

Se clicarmos em qualquer dos lados ou qualquer canto da janela podemos **redimensionar** o tamanho da janela livremente.

Quando é possível redimensionar a janela a seta do rato fica assim:

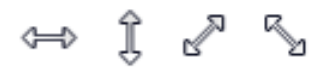

T

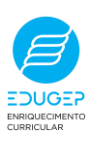